#### 校外遠端登入校園網路透過 FortiClient VPN 下載與安裝操作步驟

國立彰化特殊教育學校 資訊設備組 技士 張百裕 2023/10/06 修訂

- 說明:校外網路環境可以透過 VPN-SSL 方式連接到校內的主機服務,可以 使用那些限校內使用的主機服務,例如:校務系統、公文系統、會計請購 系統、校內檔案伺服器(週訊)…等校內主機的環境。
- 安裝操作步驟:
- 1. 首先向教務處資訊設備組提出申請防火牆 VPN 使用者帳號密碼權限。
- 申請 VPN-SSL 電子表單網頁(<u>https://forms.gle/CCPpwczpcdLAuqrA7</u>), 建議先登入學校電子郵件帳號會比較好操作,申請的帳號與密碼注意大小 寫之分。另外,申請後無法馬上可以使用,需要在設備設定,後續會寄信 到申請的電子郵件上通知啟用或問題討論。
- 3. VPN 操作環境用個人電腦或筆電比較容易操作,請利用筆電或個人電腦來操作以下的安裝與使用環境設定。下載 VPN 軟體,使用瀏覽器,連接本校 首頁(<u>https://www.chsmr.chc.edu.tw/</u>)--分眾導覽【教職員工】--【FortiClient VPN 連線軟體】

(<u>https://www.chsmr.chc.edu.tw/academic/information/security/forticlient-</u><u>vpn/703/</u>),下載適合個人資訊設備所需的 VPN 軟體。

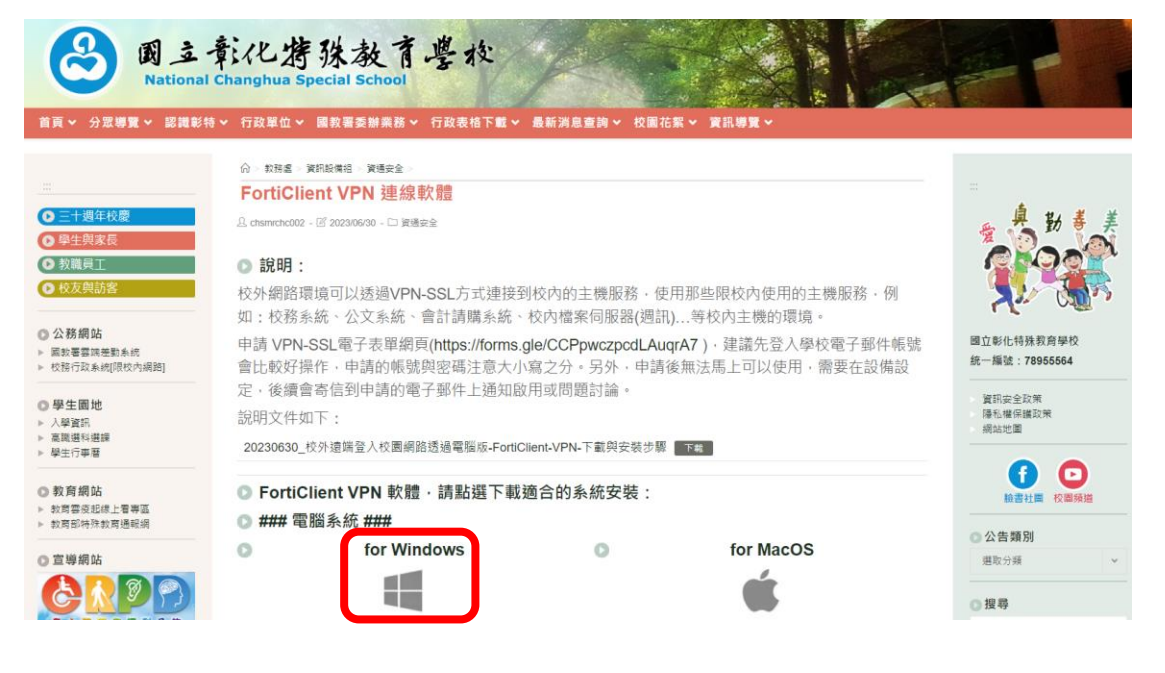

 下列以 Windows 系統為例,點選上圖左邊 Windows 圖示。下載
 【FortiClientVPNOnlineInstaller.exe】於【下載】資料夾中,點選【存 檔】

| ◎ 另存新檔                                            |                                 |                    |           |  |  |  |  |  |
|---------------------------------------------------|---------------------------------|--------------------|-----------|--|--|--|--|--|
| $\leftrightarrow \rightarrow \checkmark \uparrow$ | 业 → 下載                          | ✓ C 搜尋             | 「載 タ      |  |  |  |  |  |
| 組合管理 ▼ 新増]                                        | 組合管理 ▼ 新増資料夾                    |                    |           |  |  |  |  |  |
| > 👝 OneDrive - Per                                | 4 名稱                            | 修改日期               | 類型大小      |  |  |  |  |  |
|                                                   | ~ 今天                            |                    |           |  |  |  |  |  |
| <b>三</b> 卓而 🖌                                     | 🗟 FortiClientVPNOnlineInstaller | 2023/6/30 上午 08:23 | 應用程式 3,1· |  |  |  |  |  |
|                                                   | ▼ 這星期初                          |                    |           |  |  |  |  |  |
| <u>↓</u> ▶ 載 🚿                                    | AnyDesk (1)                     | 2023/6/28 上午 08:45 | 應用程式 3,9  |  |  |  |  |  |
| 📄 文件 🖌 🖌                                          | '                               |                    |           |  |  |  |  |  |
| 🚬 圖片 🖌                                            | PDFXVwer                        | 2023/3/14 上午 08:30 | 應用程式 17,7 |  |  |  |  |  |
| 🕜 音樂 🛛 📌                                          | P RICHO_MPC5503SP驅動             | 2023/4/13 上午 08:39 | 檔案資料夾     |  |  |  |  |  |
|                                                   |                                 |                    |           |  |  |  |  |  |
| 檔案名稱(N): F                                        | ortiClientVPNOnlineInstaller    |                    | ~         |  |  |  |  |  |
| 存檔類型(T): A                                        | pplication                      |                    | ~         |  |  |  |  |  |
| ▲ 隱藏資料夾 存檔(S) 取消                                  |                                 |                    |           |  |  |  |  |  |

5. 安裝軟體,按右鍵【以系統管理員身分執行】

| ← → ~ ↑  ✓ 下載           |                                                   |         |                 |           |           |
|-------------------------|---------------------------------------------------|---------|-----------------|-----------|-----------|
| ♠ 常用                    | 名稱                                                |         | 修改日期            | 類型        |           |
| > 🥧 OneDrive - Personal | > 今天 □ 今天 □ ○ ○ ○ ○ ○ ○ ○ ○ ○ ○ ○ ○ ○ ○ ○ ○ ○ ○ ○ | staller | 2023/6/30 上午 08 | 2023 雁田程式 | 3,142 KB  |
| ■ 桌面                    | <ul> <li>✓ 這星期初</li> <li>✓ AnvDesk (1)</li> </ul> | χ. Ο    | 4) 🖄 🔟          |           | 3.944 KB  |
| 业 下載                    | ★ ~ 今年初                                           | ■ 開啟    |                 | Enter     |           |
| ■ 文件                    | * 😽 PDFXVwer                                      | 🕞 以系統管  | 管理員身分執行         |           | 17,756 KB |

6. 點選【是的】安裝

| FortiClient Installer             |        |
|-----------------------------------|--------|
| Status<br>Downloading image (11%) | Cancel |

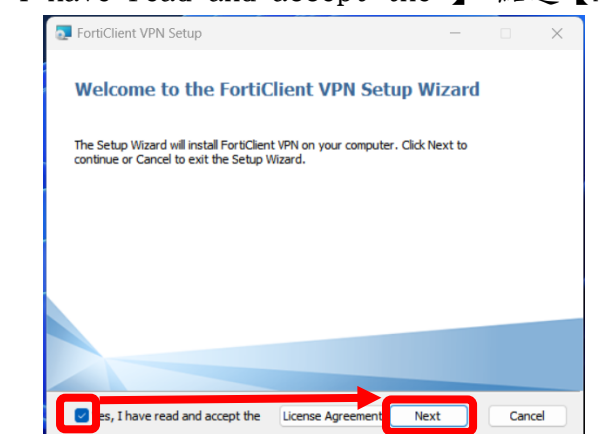

7. 勾選【Yes, I have read and accept the】, 點選【Next】

8. 點選【Install】

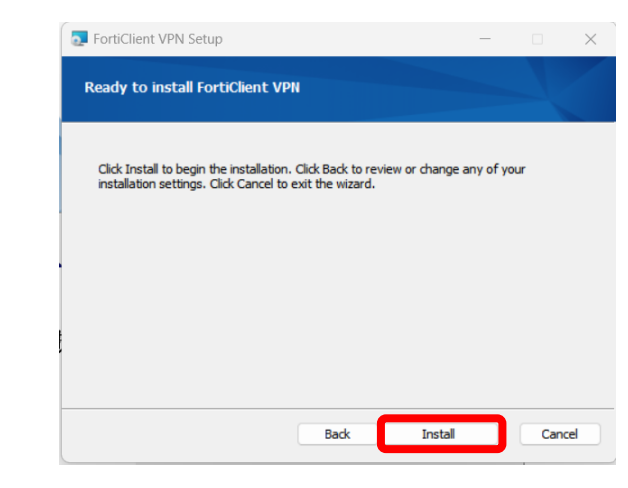

9. 點選【Finish】

Completed the FortiClient VPN Setup Wizard

 $\times$ 

Click the Finish button to exit the Setup Wizard.

🛃 FortiClient VPN Setup

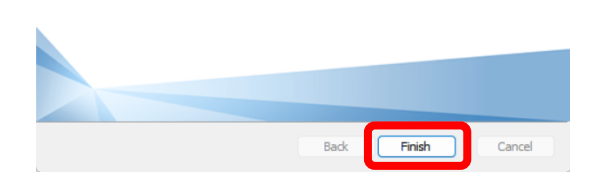

10. 執行桌面的 【FortiClient VPN】軟體

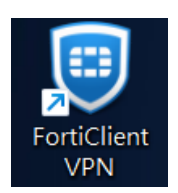

11. 點選【配置 VPN】設定連線環境

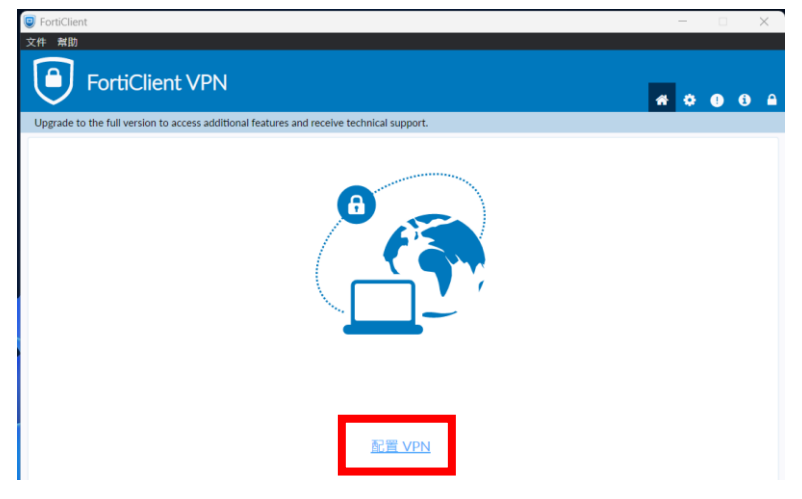

- 12. 建立新 VPN 連接,設定如下:
  - VPN :SSL-VPN 模式
  - 連接名:chsmr-vpn
  - 描述:彰特 VPN
  - 遠程網關: 114.35.73.157
  - 勾選【V】自定義端口【33443】
  - 客戶認證書:點選【無】
  - 【保存】

| FortiClient                                    | - 0                                                                                                    | × |
|------------------------------------------------|----------------------------------------------------------------------------------------------------|---|
| FortiClient VPN                                | * * • •                                                                                                    |   |
| Upgrade to the full version to access addition | onal features and receive technical support.                                                                                                    |   |
| 新 VPN                                          | ↓連接                                                                                                    |   |
| VPN                                            | SSL-VPN IPsec VPN XML                                                                                                    |   |
| 連接名                                            | chsmr-vpn                                                                                                    |   |
| 描述                                             | 彰特VPN                                                                                                    |   |
| 遠程網關                                           | 114.35.73.157 <b>*</b><br>Add Remote Gateway                                                                                                    |   |
|                                                | ☑ 自定義端口 33443                                                                                                    |   |
|                                                | Enable Single Sign On (SSO) for VPN Tunnel                                                                                                    |   |
| 各戶端証書                                          | ★ ▼ ▼ ▼ ▼ ▼ ▼ ▼ ▼ ▼ ▼ ▼ ▼ ▼ ▼ ▼ ▼ ▼ ▼ ▼ ▼ ▼ ▼ ▼ ▼ ▼ ▼ ▼ ▼ ▼ ▼ ▼ ▼ ▼ ▼ ▼ ▼ ▼ ▼ ▼ ▼ ▼ ▼ ▼ ▼ ▼ ▼ ▼ ▼ ▼ ▼ ▼ ▼ ▼ ▼ ▼ ▼ ▼ ▼ ▼ ▼ ▼ ▼ ▼ ▼ ▼ ▼ ▼ ▼ ▼ ▼ ▼ ▼ ▼ ▼ ▼ ▼ ▼ ▼ ▼ ▼ ▼ ▼ ▼ ▼ ▼ ▼ ▼ ▼ ▼ ▼ ▼ ▼ ▼ ▼ ▼ ▼ ▼ ▼ ▼ ▼ ▼ ▼ ▼ ▼ ▼ ▼ ▼ ▼ |   |
| 63 BL                                          | ● 豆腐时近小 ● 床行豆琢石                                                                                                    |   |
|                                                |                                                                                                    |   |
|                                                | 取消    保存                                                                                                    |   |

| 10. m Chin Gunnin alta we way | 13. | 輸入 VPN | 申請的帳號(用戶 | 名)與密碼, | 點選【連接】 |
|-------------------------------|-----|--------|----------|--------|--------|
|-------------------------------|-----|--------|----------|--------|--------|

| FortiClient VPN                                                   |                         | <b>#</b> 🌣 🕘 🖯 🔒 |
|-------------------------------------------------------------------|-------------------------|------------------|
| Upgrade to the full version to access additional features and rec | eive technical support. |                  |
|                                                                   |                         |                  |
| VPN 名稱                                                            | chsmr-vpn 🗸             |                  |
| 用戶名                                                               | username                |                  |
| 密碼                                                                |                         |                  |
|                                                                   | 連接                      |                  |

14. 點選右下方【顯示隱藏的圖示】→【FortiClient】→彈出下面畫面,點選 【是】

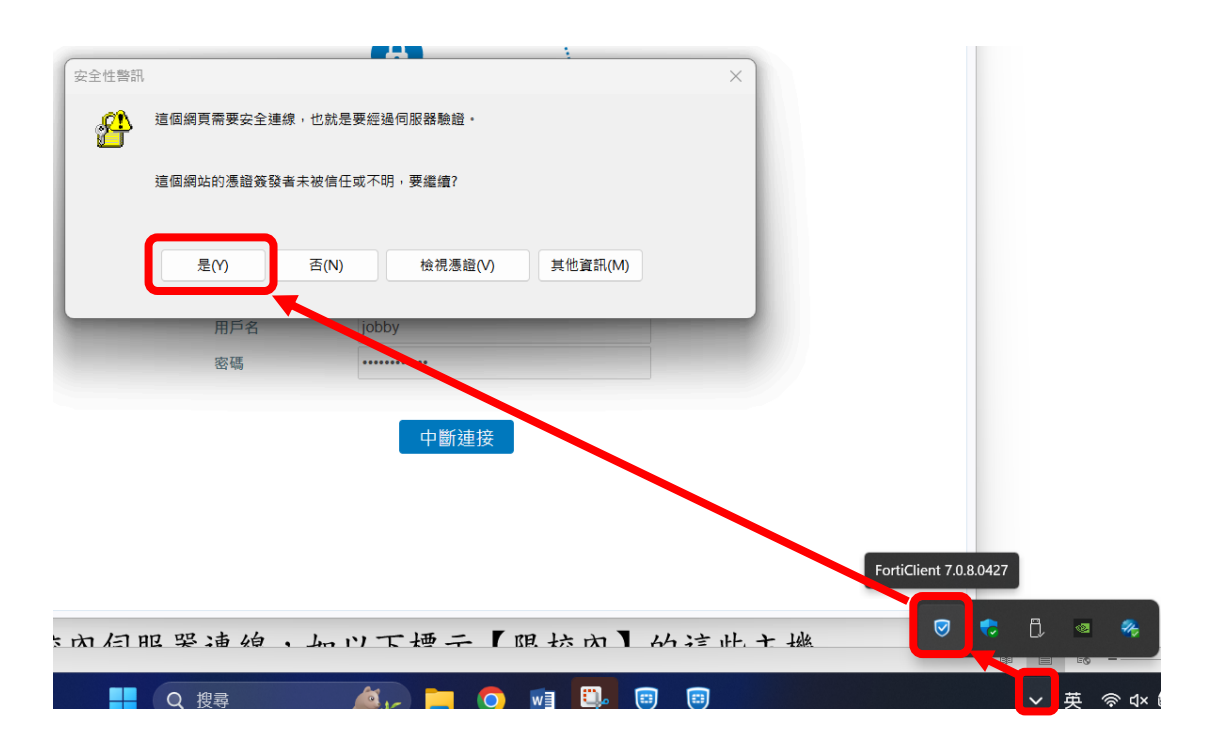

15. 出現以下畫面即表示 FortiClient VPN 有連線到學校網路

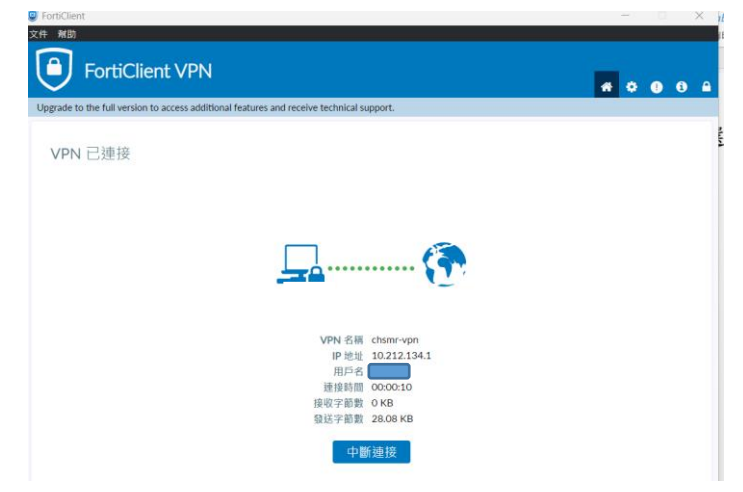

16. 再來,連線【教職員工資訊園地】的校內伺服器連線
 (<u>https://www.chsmr.chc.edu.tw/focusguide/staffinformation/</u>),如標示
 【限校內】的這些主機

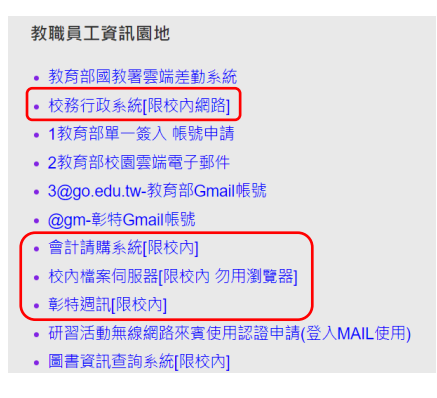

17. 瀏覽器連線【校務行政系統】(<u>https://srm.chsmr.chc.edu.tw/</u>)

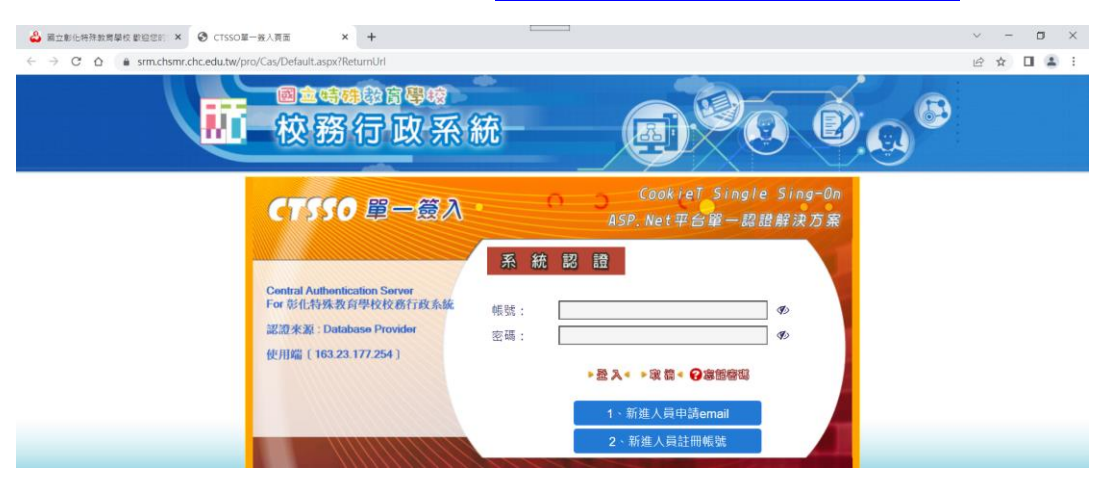

#### 18. 會計請購系統 (<u>http://192.168.0.7/</u>)

| 🕹 國立動化特殊教育學校 勤运信約 × 📀 國立動化特殊教育學校主計算 ×                                           | ② CTSSO展──道人頁面 x ↓ +                                                                                                    | $\sim$ | -  | σ | ×   |
|---------------------------------------------------------------------------------|----------------------------------------------------------------------------------------------------|--------|----|---|-----|
| ← → C △ ▲ 不安全   192.168.0.7                                                     |                                                                                                    | B      | \$ | • | 1 1 |
| <ul> <li>(網路請用</li> <li>(二) 主計公長</li> <li>(二) 法令规当</li> <li>(二) 表格下書</li> </ul> | 全計公告     金計公告     Schuld 場所以出版場所以成本、因購買時就成準備已無面位、致分開高面彩化地面位進買買價     公元、彩化蛋白北面車次有面位車買買買10元、同時合計質支約元、福田漸加重自北同時段直     展開(回転5年5元時)・清客以約4元時間へ移動主計格推商(Q & A > ]     Schuld 5 2 ( )     Schuld 5 2 ( )     Schuld 5 ( )     Schuld 5 ( |        |    |   |     |

19. 再來,如需要公文系統者,請安裝。用檔案總管輸入( \\192.168.0.140 )

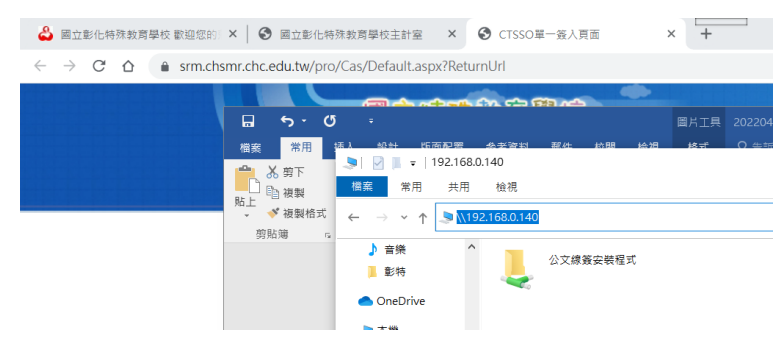

20. 點選【公文線簽安裝程式】,於【公文線簽\_第1次安裝】軟體按右鍵【以 系統管理員身分執行】安裝

| 5A =0=1 56000023 | * ****     | 100 CT X12 D23  | 総理 いちませ    |                    |                 |                                                                                                    |
|------------------|------------|-----------------|------------|--------------------|-----------------|----------------------------------------------------------------------------------------------------|
| 💄   🗹 📕 =        |            | 管理              | 公文線簽安裝程式   |                    |                 |                                                                                                    |
| 檔察 常用 共          | 時用 檢視      | 應用程式工具          |            |                    |                 |                                                                                                    |
| ← → ∽ ↑ 💄        | > 網路 > 192 | .168.0.140 > 公文 | 線簽安裝程式     |                    |                 | <ul><li></li><li></li><li></li><li></li><li></li><li></li><li></li><li></li><li></li><li></li><li></li><li></li><li></li><li></li><li></li><li></li><li></li><li></li><li></li><li></li><li></li><li></li><li></li><li></li><li></li><li></li><li></li><li></li><li></li><li></li><li></li><li></li></ul> |
| ♪ 音樂             | ^ 名稱       | ^               |            | 修改日期               | 類型              | 大小                                                                                                    |
| 📕 彰特             | 🧵 選打       | 軍性安裝程式          |            | 2021/8/31 下午 02:30 | 檔案資料夾           |                                                                                                    |
| OneDrive         | 🔷 An       | yDesk           |            | 2021/6/16 上午 11:41 | 應用程式            | 3,676 KB                                                                                                    |
|                  | 📆 cp       | 950             |            | 2021/8/20 上午 09:57 | 應用程式            | 178 KB                                                                                                    |
| 🍠 本機             | 🛃 Cp       | 950罕用字安装説明      | Ð          | 2021/8/15 上午 09:58 | Adobe Acrobat 文 | 386 KB                                                                                                    |
| 🧊 3D 物件          | 🔄 TV       | 11_Setup        |            | 2021/7/26 上午 09:51 | 應用程式            | 12,468 KB                                                                                                    |
| 🖊 下載             | 💿 🖄        | 文線簽_更新          |            | 2016/9/30 下午 03:50 | Windows 批次檔案    | 1 KB                                                                                                    |
| 🗎 文件             | 💽 公3       | 文線簽_第1次安裝       | 開啟(O)      |                    | Windows 批次檔案    | 1 KB                                                                                                    |
| ♪ 音樂             | 🗎 公:       | 文線簽-安裝說         | 編輯(E)      |                    | 文字文件            | 3 KB                                                                                                    |
| 三 桌面             |            |                 | 列印(P)      |                    |                 |                                                                                                    |
| ■ 圖片             |            |                 | ♥ 以系統管理    | 員身分執行(A)           |                 |                                                                                                    |
| ₩ 影片             |            |                 | 🔇 使用 Skype | 分享                 |                 |                                                                                                    |
| Acer (C:)        |            |                 | 7-Zip      |                    | >               |                                                                                                    |
| ()               |            |                 |            |                    |                 |                                                                                                    |

21. 點選【執行】

|                | N.L. L.M.H. |                                       |
|----------------|-------------|---------------------------------------|
| 無法驗證           | 此檔案的建立      | 者。確定要執行此檔案?                           |
| 0.             | 名稱:         | 2.168.0.140\公文缭簧安装程式\公文绿簧_第1次安装.bat   |
| ( <u>199</u> ) | 類型:         | Windows 批次權衡                          |
|                | 從:          | \\192.168.0.140\公文總簽安裝程式\公文總簽_第1次安    |
|                |             | · · · · · · · · · · · · · · · · · · · |
|                |             | 執行(R) 取消                              |
|                |             |                                       |
|                |             |                                       |
|                | 计描述价约5      | E的區域網路外部·來自無法識別之位置的檔案可能會對您的           |
| 0              | 設施をためる      | 1、口方常在接在结约要味,于常结动行头指安。为什么多脸。          |

22. 點選【Enter】

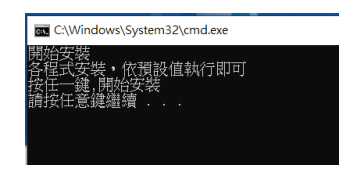

# 23. 點選【下一步】

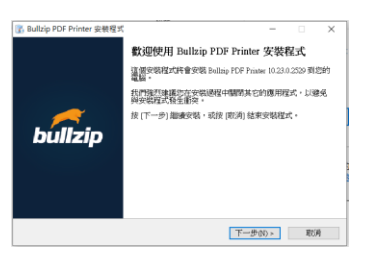

### 24. 點選【我同意】, 再點【下一步】

| <b>產合約</b><br>請閱讀以下授權合約。                                                                              |                                                                            | 11 1   |
|----------------------------------------------------------------------------------------------------|----------------------------------------------------------------------------|--------|
| 請閱讀以下授權合約,您必須接受合約的                                                                                    | 1各項條款才能繼續安裝。                                                               |        |
| BULLZIP PDF PRINTER LICENSE                                                                           |                                                                            | ^      |
| Except where otherwise noted, all of the docume<br>copyrighted by Bullzip.                            | ntation and software included in the packs                                 | ige is |
| Copyright © 2002-2015 Bullzip. All rights reserv                                                      | ed.                                                                        |        |
| This software is provided "as-is," without any ex<br>author be held liable for any damages arising fr | press or implied warranty. In no event sha<br>om the use of this software. | ll the |
| GOVERNING LAW                                                                                         |                                                                            | ~      |
| ● 我同意(A)                                                                                              |                                                                            |        |
| ○我不同意(D)                                                                                              |                                                                            |        |

| 25. | 點選 | 【下一步】 | 1                                                                                    |     |
|-----|----|-------|--------------------------------------------------------------------------------------|-----|
|     |    |       | Bullzip PDF Printer 安裝程式                                                             | □ × |
|     |    |       | <b>附屬元件</b><br>附屬元件                                                                  |     |
|     |    |       | 安裝程式會自動下載並安裝附屬元件,<br>程式需要安裝附屬元件才能正常運作。                                               |     |
|     |    |       | ☑ 下載並安裝Ghostscript Lite (free under GPL) (15 MB)                                     |     |
|     |    |       | ☑ 下載並安裝PDF Power Tool (free under GPL) (2 MB)<br>☑ 下載並安裝Yodf (free under GPL) (1 MB) |     |
|     |    |       |                                                                                      |     |
|     |    |       |                                                                                      |     |
|     |    |       |                                                                                      |     |
|     |    |       |                                                                                      |     |
|     |    |       |                                                                                      |     |
|     |    |       | <上一步(B) 下一步(N) >                                                                     | 取消  |

# 26. 畫面中,點選【ENTER】

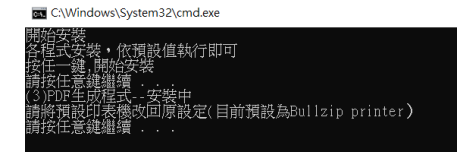

27. 畫面中,點選【ENTER】

| C:\Windows\system32\cmd.exe       |  |
|-----------------------------------|--|
| 公文簽核系統更新完畢,按任意鍵,重新啟動系統<br>請按任意鍵繼續 |  |

28. 出現下列公文畫面,表示已完成。

15 + 16 De - 5 25 3

| 公文 | 製作&線.           | 上簽核系統  |  |
|----|-----------------|--------|--|
| •  | <b>帳號密碼登入○自</b> | 然人憑證登入 |  |
| 使  | 用者帳號            |        |  |
| 4  | m to the rife   |        |  |